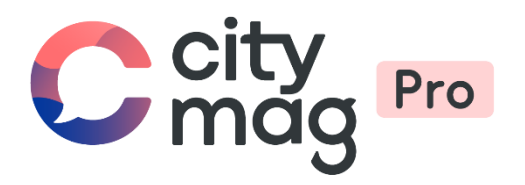

# Création d'un **évènement public** pour un club

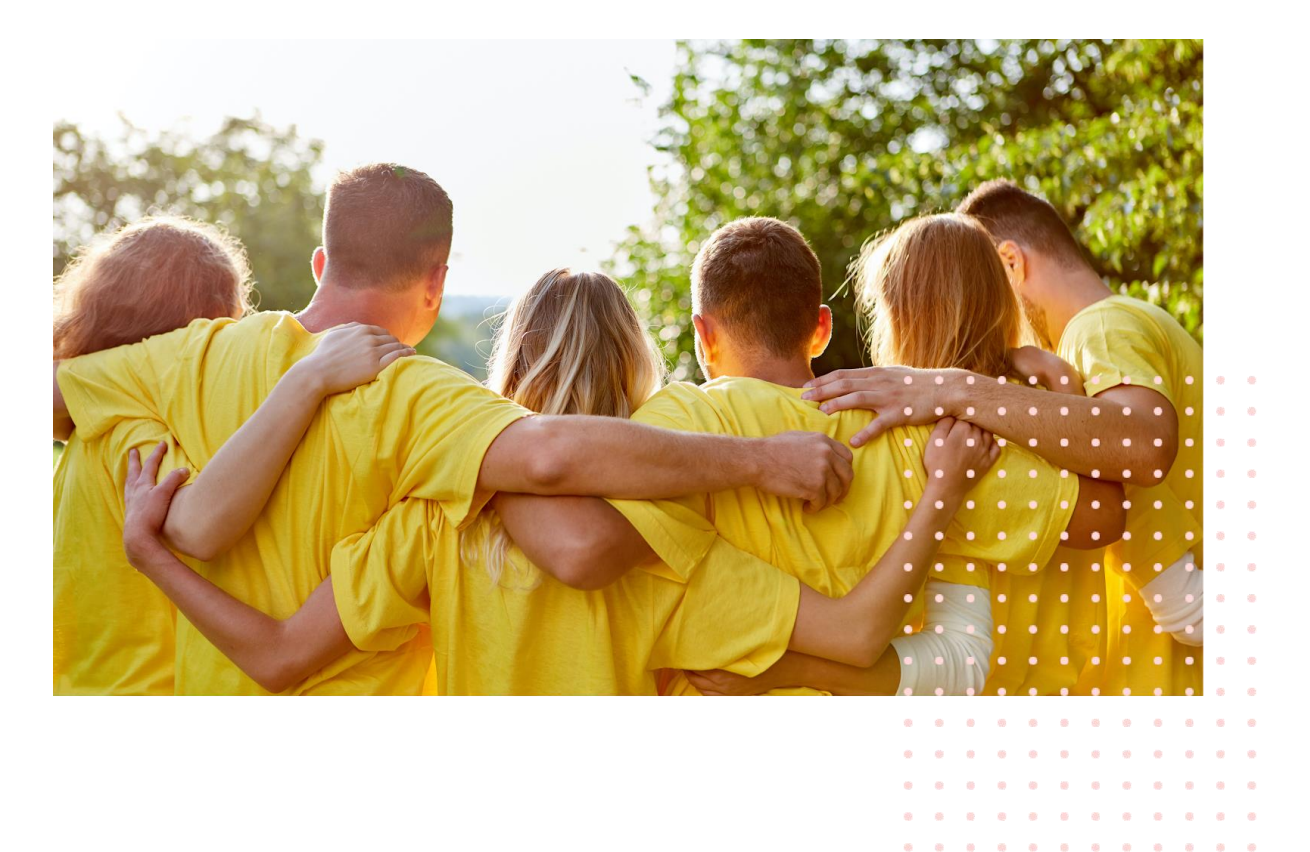

. . . . .

#### Etape 1 : connectez-vous à votre compte.

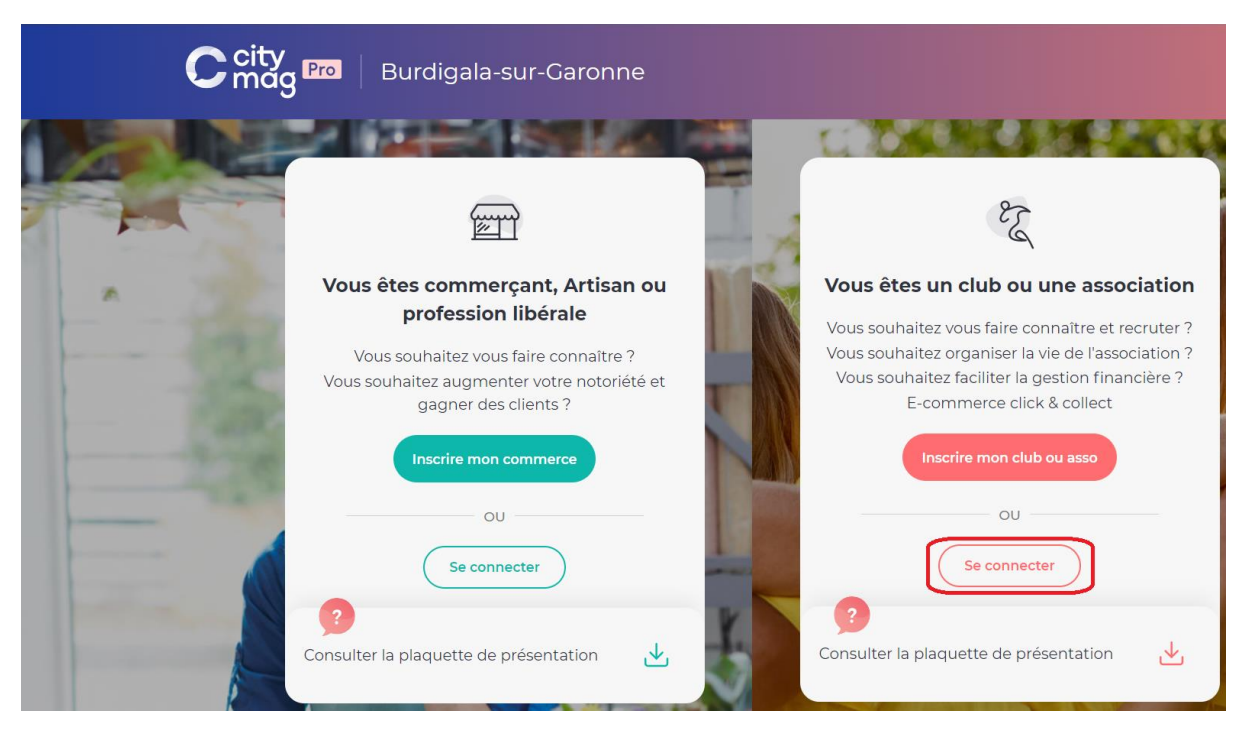

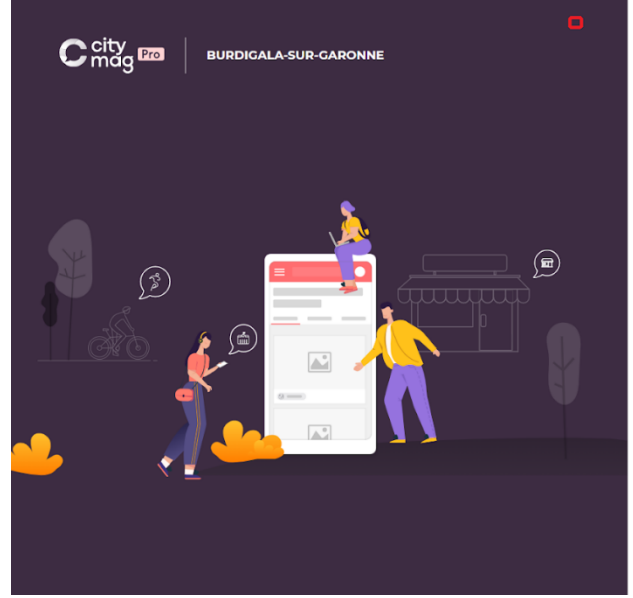

## CITYDEV

#### Se connecter

Connectez-vous à votre espace pro pour gérer votre présence sur l'application Citymag.

| Email                   |                     |
|-------------------------|---------------------|
| ot de passe             |                     |
| Mot de passe            | 0                   |
|                         | Mot de passe oublié |
| Me connecter            |                     |
| as encore de compte ?   |                     |
| as streets as souther t |                     |

f Propulsé par la team INNOVANTIC

Etape 2 : cliquez sur « Communication Publique ».

|         | BURDIGALA-SUR-GAI | RONNE            |                              |              | Lucie Dupond      |
|---------|-------------------|------------------|------------------------------|--------------|-------------------|
| Annu    | aire des memb     | Communication in | nterne Paiements Annonces    |              | Club de tennis    |
| Membres | Catégories        |                  |                              |              |                   |
|         | - Filtrer         |                  |                              | Rechercher Q |                   |
|         | D Dubois          | Benjamin         | 8 Niveau débutant à confirmé | Actif        |                   |
|         | P Paul            | Dubois           | Non pratiquant               | Actif        |                   |
|         | M Michel          | Dupuy            | g Niveau débutant à confirmé | Actif        |                   |
|         | M Matthias        | Fabre            | Non pratiquant               | Actif        |                   |
|         | A Ambre           | Molina           | A Non classé                 | Actif        |                   |
|         | M Michel          | Petit            | & Classé                     | Actif        |                   |
|         |                   |                  |                              | + Créer u    | in membre Inviter |

# Etape 3 : cliquez sur « Agenda ».

| City m   BURDICALA-SU | -CARONNE<br>ique Communication interne Paie | ements Annonces | Lucie Dupond<br>Club de tennis |
|-----------------------|---------------------------------------------|-----------------|--------------------------------|
| Communication p       | ublique                                     |                 |                                |
| Articles sur votre    | il d'actualités publiques                   |                 |                                |

# Etape 4 : cliquez sur « Créer un évènement public ».

| C city mag         | BURDIGALA-SUR-CARONNE                                                            | nication interne Paiements | Annonces | Lucie Dupond<br><b>Club de tennis</b> |  |
|--------------------|----------------------------------------------------------------------------------|----------------------------|----------|---------------------------------------|--|
| Comm<br>Actualités | nunication publique                                                              |                            |          |                                       |  |
|                    | Évènements publics                                                               |                            |          |                                       |  |
|                    | MARS<br>• Terrain<br>Mergoas<br>• 24 mars 2021 à 14-52<br>• 24 mars 2021 à 14-52 |                            |          |                                       |  |

| X                                                                     |  |
|-----------------------------------------------------------------------|--|
| Nouvel evenement public                                               |  |
| Titre                                                                 |  |
| Saisir le titre                                                       |  |
| Nom du lieu                                                           |  |
| Nom du lieu                                                           |  |
| Je renseigne la date *                                                |  |
| Date simple     Date et heure     Période de date     Période de date |  |
| Ē Le                                                                  |  |
|                                                                       |  |
|                                                                       |  |
|                                                                       |  |
|                                                                       |  |

# Etape 5 : entrez les informations concernant l'évènement et cliquez sur « Enregistrer ».

# Etape 6

Dans Contenu : entrez les différentes informations, images et pièces jointes. Une fois que c'est fait, cliquez sur « Enregistrer ».

| Agenda |                                                |                                                | Lucie Dupond Club de tennis                 |
|--------|------------------------------------------------|------------------------------------------------|---------------------------------------------|
|        | Match adulte                                   |                                                |                                             |
|        | Contenu Inscriptions Suivi Référencement SEO   |                                                |                                             |
|        | * Champan mejulin                              |                                                |                                             |
|        | Match adulte                                   |                                                |                                             |
|        |                                                |                                                |                                             |
|        | Apore                                          |                                                |                                             |
|        | Lieu, Date & Horaires                          |                                                |                                             |
|        | Je renseigne le lieu où se déroule l'évènement |                                                |                                             |
|        | Nom du lieu *                                  | Adresse                                        |                                             |
|        | Terrain                                        | Adresse                                        |                                             |
|        | Code postal Ville                              | Précisions                                     |                                             |
|        |                                                |                                                |                                             |
|        | Je renseigne la date *                         |                                                |                                             |
|        | Date simple     Date et heure                  | Période de date     Période de date avec heure |                                             |
|        | (1) 25/03/2021 a (3) 15:00                     |                                                |                                             |
|        |                                                |                                                |                                             |
|        | Editorial                                      |                                                |                                             |
|        | Te Aiguter un bloc de texte                    | uter une image seule                           |                                             |
|        |                                                |                                                |                                             |
|        |                                                |                                                |                                             |
|        | J'ajoute des pièces jointes                    |                                                |                                             |
|        |                                                |                                                |                                             |
|        |                                                |                                                |                                             |
|        |                                                |                                                | 1 Libiénement niest pas visible sur CityMag |
|        |                                                |                                                | 🕒 Enregistrer 🕅 Publier 😑                   |
|        |                                                |                                                |                                             |

### Etape 7

Pour les inscriptions : cliquez sur « Inscription ».

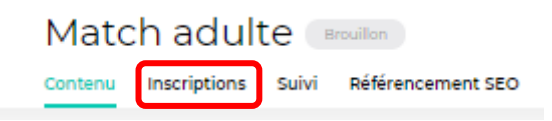

• Pour créer un évènement sans inscription, cliquez sur « Enregistrer ».

| (←) Agenda      |                               | Lucie Dupond<br><b>Club de tennis</b>  |        |
|-----------------|-------------------------------|----------------------------------------|--------|
| Match ac        | dulte Brouilon                |                                        |        |
| Contenu Inscrip | tions Suivi Référencement SEO |                                        |        |
| Dét             | ails                          |                                        |        |
|                 | Évènement sur inscription     |                                        |        |
|                 |                               |                                        |        |
|                 |                               |                                        |        |
|                 |                               |                                        |        |
|                 |                               |                                        |        |
|                 |                               |                                        |        |
|                 |                               |                                        |        |
|                 |                               | () L'évènement n'est pas visible sur C | ityMag |
|                 |                               | 🖹 Enregistre                           | =      |

• Pour créer un évènement avec inscription, appuyez ici.

| Agenda                                       | Lucie Dupond<br>Club de tennis         |        |
|----------------------------------------------|----------------------------------------|--------|
| Match adulte Doutton                         |                                        |        |
| Contenu Inscriptions Sulvi Référencement SEO |                                        |        |
| Détails                                      |                                        |        |
| Évènement sur inscription                    |                                        |        |
|                                              |                                        |        |
|                                              |                                        |        |
|                                              |                                        |        |
|                                              |                                        |        |
|                                              |                                        |        |
|                                              |                                        |        |
|                                              | () L'évènement n'est pas visible sur C | ityMag |
|                                              | 🕞 Enregistre                           |        |

|        |      | • •      | •        | • •    | •      |            |               |     |
|--------|------|----------|----------|--------|--------|------------|---------------|-----|
| Fntrez | Ies. | informat | 'ions ni | lis cl | IGUEZ  | sur «      | Enreaistre    | r » |
|        |      | morma    |          |        | Iquer. | <b>JGI</b> | Elli egisti e |     |

| (c) Agenda |                                                                                                    | Lucie Dupond Club de tennis                               |
|------------|----------------------------------------------------------------------------------------------------|-----------------------------------------------------------|
| Matc       | hadulte Bounn<br>Inscriptions Suiv Referencement SEO                                                                  |                                                           |
|            | Détails                                                                                                    |                                                           |
|            | Evenement gratuit Carte bancaire                                                                                      |                                                           |
|            | Total des places disponibles         Nombre maximum par adhérent           Places disponibles         Places/adhérent |                                                           |
|            |                                                                                                    | L'évènement n'est pas visible sur CityMag     Enregistrer |

Pour rendre l'évènement payant, cliquez sur « Carte bancaire », entrez les informations et cliquez sur « Enregistrer ».

| Date limite                                     |                             |  |
|-------------------------------------------------|-----------------------------|--|
|                                                 | ave.                        |  |
|                                                 |                             |  |
| Type d'évènement                                |                             |  |
| Ö                                               |                             |  |
| Evénement gratuit                               | Carte bancaire              |  |
| Tarife manuscia (#)                             |                             |  |
| raina proposes (e)                              |                             |  |
| Titre * Prixalliché * € Descrip                 | tion                        |  |
| <u></u>                                         |                             |  |
| Limitations                                     |                             |  |
|                                                 | Nombre maximum par adhérent |  |
| Total des places disponibles                    |                             |  |
| Total des places disponibles Places disponibles | Places / adhérent           |  |

Etape 8 : pour publier l'évènement sur Citymag, cliquez sur « Contenu ».

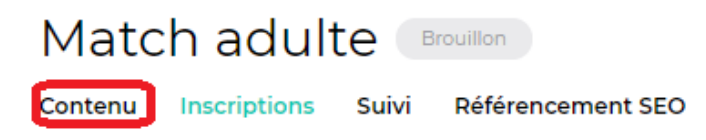

# Cliquez sur « Publier ».

| Match a | iptions Suivi Référencemen         | RIPTION<br>It SEO    |                                           |                                         |
|---------|------------------------------------|----------------------|-------------------------------------------|-----------------------------------------|
| N       | Match adulte                       |                      |                                           |                                         |
|         |                                    | Ajouter une ph       | to de couverture                          |                                         |
| Lie     | u, Date & Horaires                 | ézeula lléuèn em ent |                                           |                                         |
|         | Nom du lieu *                      | eroule revenement    | Adresse                                   |                                         |
|         | Terrain                            |                      | Adresse                                   |                                         |
|         | Code postal                        | Ville                | Précisions                                |                                         |
|         | 33700                              | Mérignas             | Précisions                                |                                         |
|         | Je renseigne la date * Date simple | Date et heure Pér    | iode de date O Période de date avec heure | Lévénement mest par vastile sur CityMag |
|         |                                    |                      |                                           |                                         |

• Pour publier l'évènement immédiatement, cliquez sur « Je publie mon évènement maintenant ».

| C city Pro BURDICALA-SUR-GARONNE |                                                                                                    | × |
|----------------------------------|----------------------------------------------------------------------------------------------------|---|
|                                  | Bien joué, plus qu'une étape !                                                                                                    |   |
|                                  | Pour que votre événement soit visible sur l'application Citymag Burdigale-sur-<br>Caronne, vous devez le publier.                                                                                                    |   |
|                                  | Δ                                                                                                    |   |
|                                  | Verfiftez bien les paramètres de visibilité et de gestion des inscriptions<br>Profile de la défauté paramètres sont visibles de la défauté paramètres de la défauté paramètres de la défauté de la défauté de la défau |   |
|                                  | Je publie mon événement maintenant                                                                                                    |   |
|                                  | ou                                                                                                    |   |
|                                  | Publication programmée<br>Choisissez une date et une heure futures pour cette publication                                                                                                    |   |
|                                  | D JJ/MM/AAA © HHtmm                                                                                                    |   |
|                                  | Se publie Nevènement à cotte date                                                                                                    |   |
|                                  |                                                                                                    |   |

• Pour publier l'évènement à une date ultérieure, entrez les informations puis cliquez sur « Je publie mon évènement à cette date ».

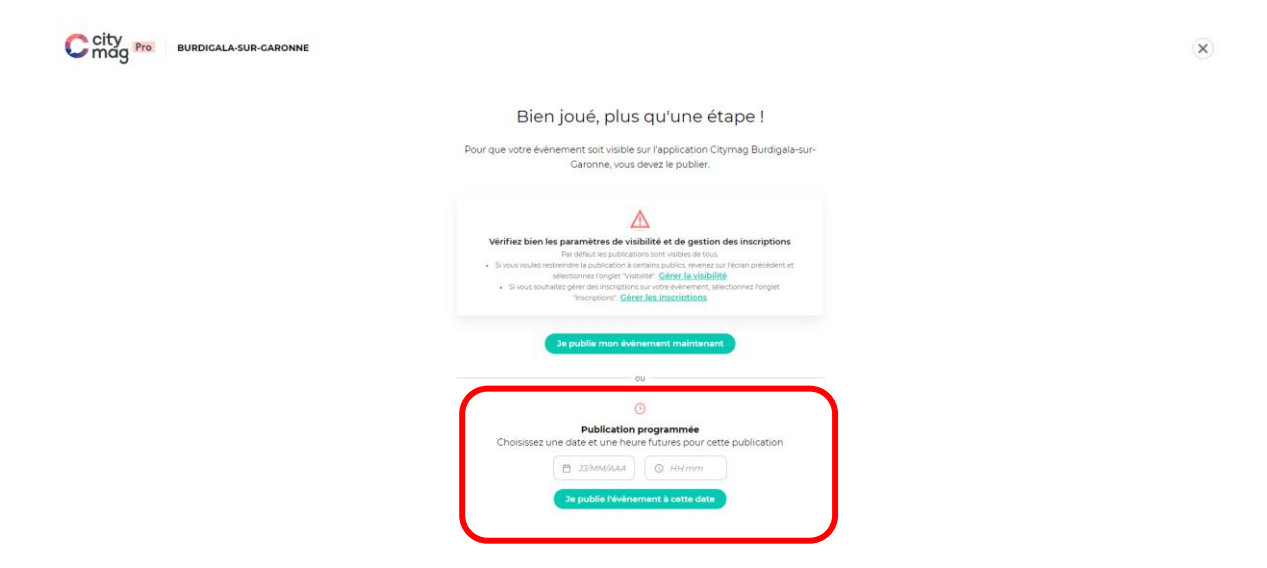

Votre évènement est maintenant visible sur la page Citymag de la ville ou le sera à la date que vous avez sélectionnée.

| City | Burdigala-sur-Garonne                                            |                                  |            |          |                      |
|------|------------------------------------------------------------------|----------------------------------|------------|----------|----------------------|
| 1    |                                                                  | Commerces & E                    | ntreprises | da ville | Clubs & Associations |
|      |                                                                  | Club de tenn<br>Courts de tennis | is         |          | Frenti               |
|      |                                                                  | À propos Agenda                  | Actualités |          |                      |
|      | A vos agenc<br><sub>Aujourd'hui</sub>                            | das                              |            |          |                      |
|      | 25<br>MARS<br><sup>Jeudi 25 mar<br/>Match au<br/>© Terrain</sup> | sà1500<br>duite                  |            |          |                      |